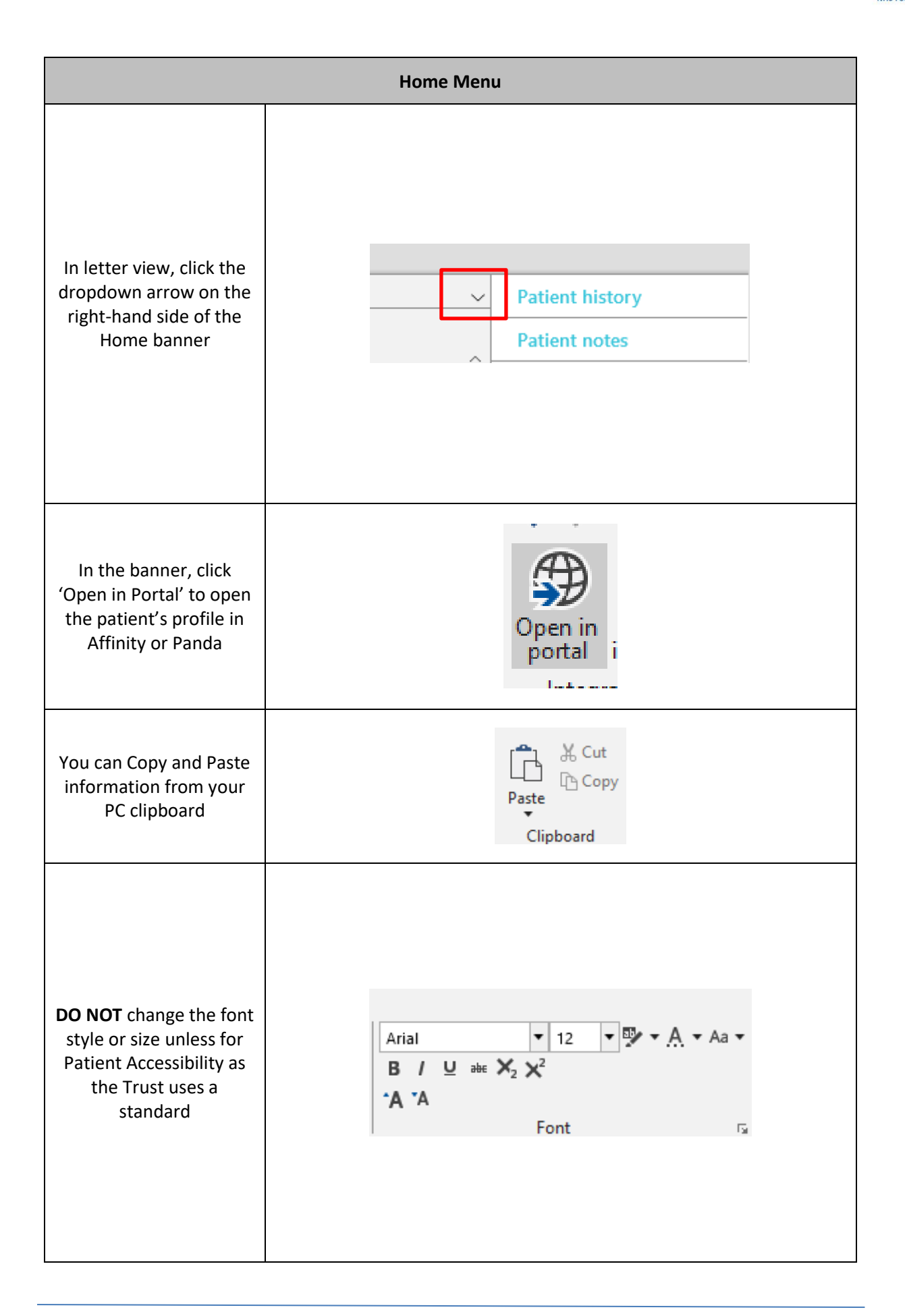

| Home Menu                                                                                                |                                           |
|----------------------------------------------------------------------------------------------------|-------------------------------------------|
| Print a Copy of the letter<br>that you're looking at<br>ahead of it being sent to<br>the Finalise stage  | Print                                     |
| Link and unlink patients<br>and their appointments<br>using these buttons<br>(shown in another<br>guide) | ା Link<br>ବ୍ୟୁ Unlink appointment<br>Link |